## Surimpression de deux photos sous photoshop

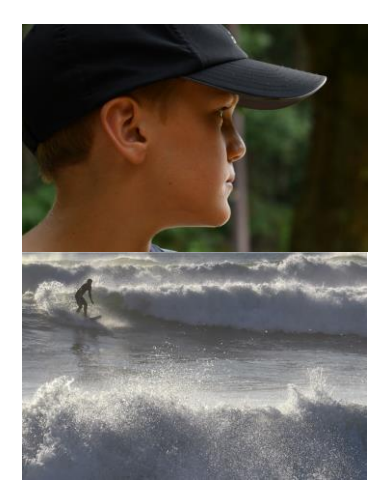

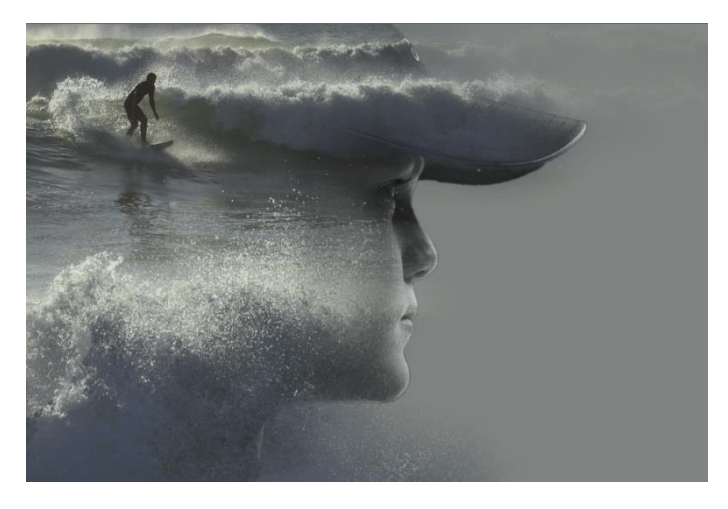

## Source : https://www.youtube.com/watch?v=iOYz669WNpU&t=265s

- 1. Ouvrir le portrait
- 2. Sélectionner le portrait en utilisant l'outil « sélection rapide »
- 3. Placer la souris sur la sélection et cliquer droit pour faire apparaitre un menu, choisissez « contour progressif » et entrer la valeur 0.5 puis valider.
- 4. Pour faire apparaitre la sélection sur un nouveau calque, appuyer sur Ctrl + J (ou en passant par le menu « Calque » puis « Nouveau » puis « Calque par copier »)
- 5. Renommer le nouveau calque « portrait » et supprimer le précédent calque contenant l'image initiale
- 6. Ajouter un calque de couleur unie (blanc pour le moment)
- 7. Placer ce calque sous le portrait (en bas)
- 8. Retourner sur le calque du portrait et le basculer en N&B en cliquant sur Ctrl + Maj + U (ou en passant par le menu « Image » puis « Réglages » puis « Désaturation »
- 9. Ouvrir la deuxième image
- 10. Cliquer droit sur le calque contenant l'image, choisir « Dupliquer le calque », choisir en guise de destination le document « portrait », valider
- 11. Renommer le calque « océan »
- 12. Choisir une opacité de 50% pour vous aider à positionner correctement l'image
- 13. Une fois l'image « océan » correctement positionner, remettre le curseur opacité à 100%
- 14. Tout en appuyant sur Ctrl cliquer sur le calque du portrait : la sélection du portrait réapparait
- 15. Sélectionner le calque « océan » et cliquer sur « masque de fusion », apparait alors la silhouette du portrait sur l'image de l'océan
- 16. Retourner sur le calque du portrait et le dupliquer (Ctrl + J)
- 17. Placer cette copie au-dessus du calque « océan »
- 18. Choisir le mode « Eclaircir »
- 19. Réduire l'opacité à 50%
- 20. Ajouter un masque de fusion (celui-ci va apparaitre « blanc »
- 21. Choisir l'outil « pinceau » et régler l'opacité à 40%

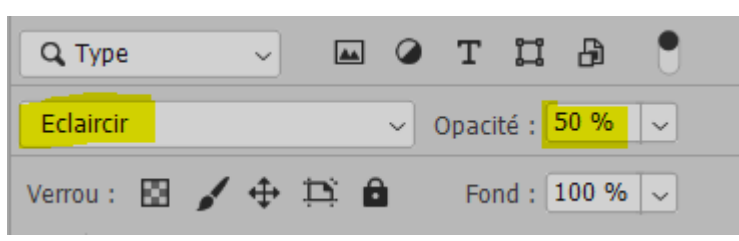

fx\_

0

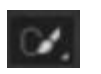

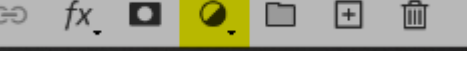

Ð

廁

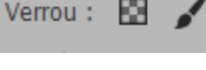

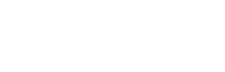

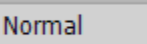

Mode :

Opacité : 40 %

- 22. S'assurer que la couleur sélectionnée est bien le noir
- 23. Il s'agit de passer le pinceau sur les zones du portrait que l'on veut voir s'estomper. Dans le présent cas, j'ai passé le pinceau au niveau de l'arrière du cou.
- 24. Avec la souris sélectionner le masque de fusion du claque « océan »
- 25. Avec l'outil pinceau, toujours avec la couleur noire, passer sur le visage au niveau des yeux, du nez et de la bouche pour les faire réapparaître.
- 26. Double cliquer sur le calque fond de couleur unie
- 27. Avec la pipette choisir une couleur (gris milieu des vagues) et valider
- 28. Retourner sur le calque « océan » et le dupliquer (Ctrl + J)
- 29. Sur cette copie du calque « océan » supprimer le masque de fusion (le sélectionner avec la souris et le déposer dans la poubelle) 44 Q, Type Т п Ð
- 30. Choisir le mode « Eclaircir »
- 31. Ajouter un masque de fusion noir (maintenir la touche Maj et cliquer sur « masque de fusion »)
- 32. Sélectionner le pinceau et choisir la couleur blanche
- 33. Passer le pinceau sur les zones de l'image de l'océan que vous voulez voir réapparaître. Dans le présent cas, je l'ai passé au-dessus de la casquette et en dessous du menton
- 34. Sélectionner la copie du portrait (le calque le plus en haut de la pile de claques)
- 35. Ajouter un calque de couleur unie, avec la pipette choisir une couleur vert-mer
- 36. Choisir « Produit » et une opacité de 20 %
- 37. Appuyer simultanément sur Alt + Ctrl + Maj + E
- 38. Dé saturer le nouveau calque apparu (Ctrl + Maj + U)
- 39. Choisir « Lumière Tamisée » avec une opacité de 20 %

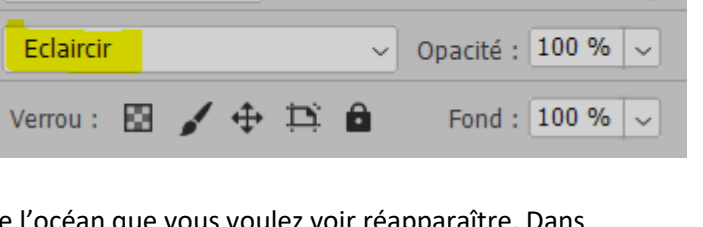

| Q, Type  | ~     |       | T O                         | <b>H H</b> |   |
|----------|-------|-------|-----------------------------|------------|---|
| Produit  |       |       | <ul> <li>✓ Opaci</li> </ul> | té : 20 %  | ~ |
| Verrou : | 9 🖌 🕂 | • 🛱 🔒 | For                         | nd : 100 % | ~ |
|          |       |       |                             |            |   |

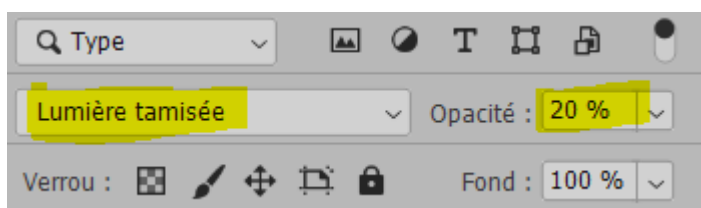

| o | Calque 1        |
|---|-----------------|
| ø | B Fond 1        |
| 0 | B portait copie |
| 0 | CEAN copie      |
| 0 |                 |
| ø | portait         |
| 0 | Fond            |

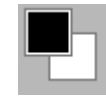

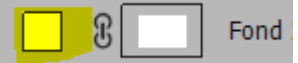